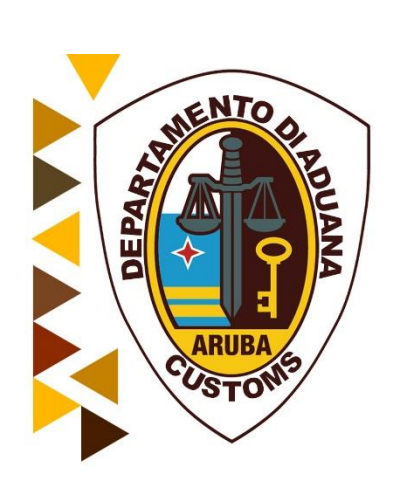

# Handleiding betalingen via banktransacties

Oktober 2018

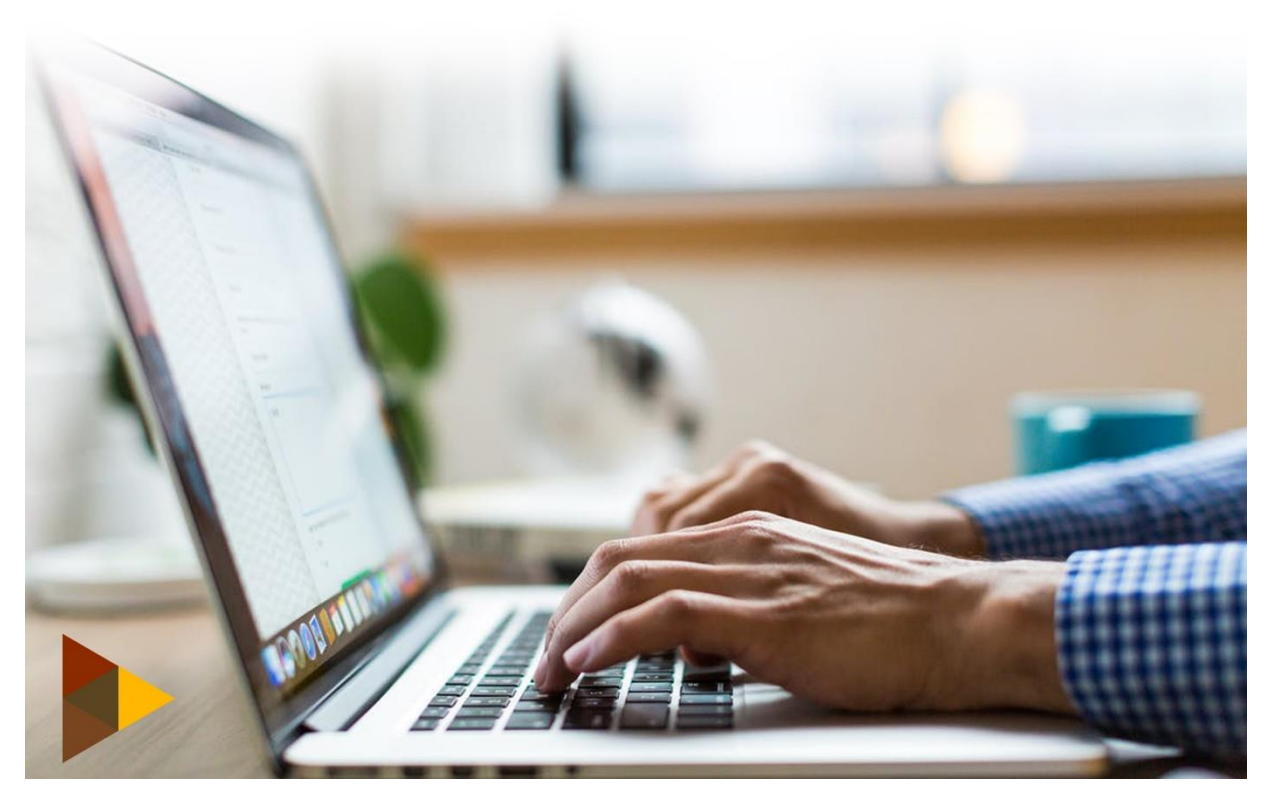

#### Automatische verwerking van betalingen in Asycuda

Creatie van de Payment order om electronische betalingen te kunnen verrichten bij de Departamento di

Aduana.

#### Creëren van de Payment Order:

In de "Document Library" onder de module "Financiële adminstratie en betalingen" krijgt u de optie

"Payment Order".

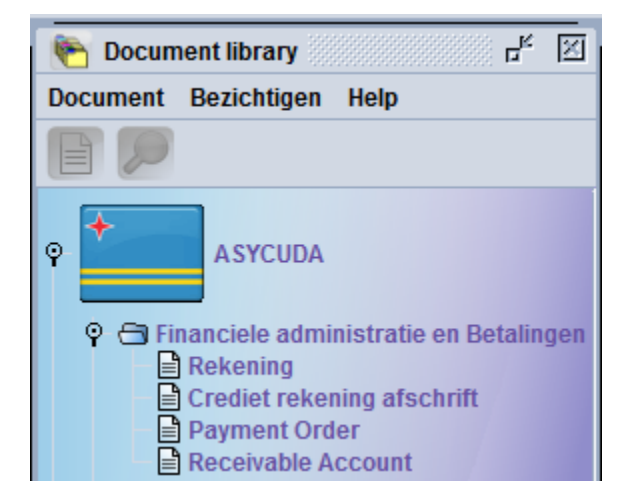

Klik rechts op de optie "Payment Order" en kies de optie "New/Nieuw".

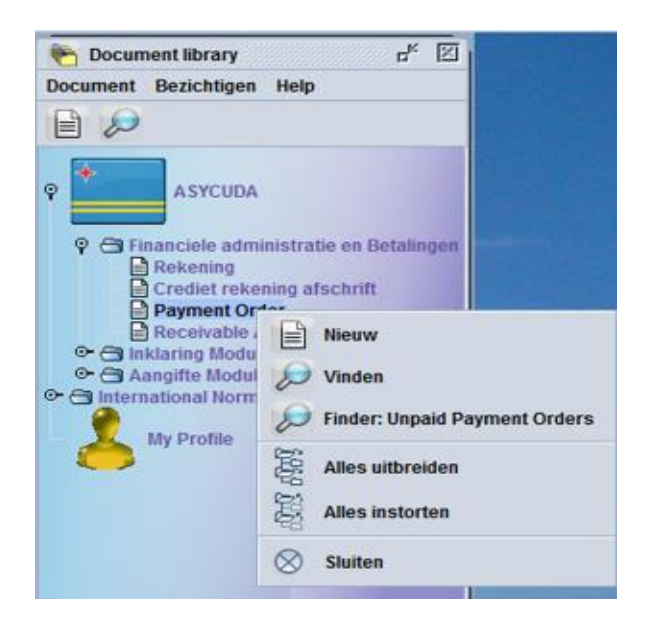

Het volgende formulier wordt geopend. De aangevers info wordt automatisch in het "Declarant code"

veld ingevuld.

| Payment Order - Nieuw [n/a]      | r, 12                                                  |
|----------------------------------|--------------------------------------------------------|
| Bestand Opmaken Bezichtigen Help |                                                        |
| • 🗸 🔎 🕑                          | 100 %                                                  |
| ASYCUDA                          |                                                        |
| Payment Order                    |                                                        |
| Aangevers Code Bedrijfs Code     | Payment Order Number                                   |
| Naam en Adres                    | Douane Kantoor                                         |
| Ric Consolidation Services       |                                                        |
| xx                               | Kwitantie Identificatie     Datum       Geïnde Bedrag: |
|                                  | Geïnde Bedrag:                                         |

Daarna dient het "Registration Reference" nummer ingevuld te worden (van de aangiftes die u wilt gaan

betalen).

| gevers Referentie<br>#2 |         | Registratie Referentie | 1                  | Omschr<br>INV4 | Aanslag Bedrag |  |
|-------------------------|---------|------------------------|--------------------|----------------|----------------|--|
| Aangevers Referentie    | Kantoor | Registratie Referentie | Omschrijvi         | Stand          | Aanslag Bedrag |  |
|                         |         |                        |                    |                |                |  |
|                         |         |                        |                    |                |                |  |
|                         | -       |                        | -                  |                |                |  |
|                         |         | -                      | otalo Aspaiftos Pa | lane           |                |  |

Daarna klikt u op het "papier 📄 icoon" om de te betalen aangiften aan de lijst toe te voegen.

Zijn er meer dan 1 aangifte dan dient u na elke aangifte dat u hebt ingevuld op het papier icoon te

klikken.

| Aangevers Referentie | Kantoor | Registratie Referentie | Omschrijvi | . Stand  | Aanslag Bedrag |
|----------------------|---------|------------------------|------------|----------|----------------|
| 2790 2016 #2         | HK02    | 2016 C 1               | INV4       | Original | 30.060,00      |
| 2795 2016 #4         | HK02    | 2016 C 3               | INV4       | Original | 42.931,95      |
| 2796 2016 AU20-16-01 | HK02    | 2016 C 4               | IZM4       | Original | 12.768,05      |
| 2800 2016 #7         | HK02    | 2016 C 5               | INV4       | Original | 1.519.557,15   |

Indien er boetes betaald dienen te worden, kunnen deze worden geregistreerd in het "Other duties,

fees and taxes" venster.

| Transaktie Bo | ete   | xxxx2016 |            |        | 5.000 |
|---------------|-------|----------|------------|--------|-------|
| Code          | Soort |          | Referentie | Bedrag |       |
|               |       |          |            |        |       |
|               |       |          |            |        |       |
|               |       |          |            |        |       |

# Daarna klikt u op het "papier 🗎 icoon".

| Code | Soort          |       | Referentie | Bedrag |       |
|------|----------------|-------|------------|--------|-------|
| B Tr | ansaktie Boete | xxx02 |            | 5.00   | 00,00 |
|      |                |       |            |        |       |
|      |                |       |            |        |       |
|      |                |       |            |        |       |
|      |                |       |            |        |       |

Daarna klikt u op het oog 座 icoon en daarna op het vinkje 🗹 icoon linksboven in het formulier.

| 🖹 Payment Order - Nieuw (n/a)    | দ ঘু স |
|----------------------------------|--------|
| Bestand Opmaken Bezichtigen Help |        |
|                                  | 100 %  |
| ASYCUDA                          |        |
| Payment Order                    |        |

Daarna komt de volgende venster tevoorschijn.

| Generate gereed<br>Payment Order Reference: 2016 - 5 |  |
|------------------------------------------------------|--|
| Print pre-form                                       |  |
| Is ready to be paid by trader?                       |  |
|                                                      |  |

Selecteer de "Print pre-form" om een pdf versie van het document te genereren, om te bezichtigen, af te drukken of op te slaan en de optie " Is ready to be paid by trader" om de payment order gereed te maken voor betaling. Klik daarna op de blauwe vink rechtsonder in de venster. Nota: alvorens op de optie " Is ready to be paid by trader" te drukken, controleer indien alle gegevens juist en volledig zijn ingevuld.

Indien u de payment order nog niet gereed wil maken voor betaling, bijvoorbeeld u wilt later meer aangiften bij voegen, dan noteer u de "Payment Order Reference:" nummer om later op te zoeken en u

klikt alleen op de blauwe vink 🚩 rechtsonder in de venster.

| Transactie voltooid                                                        | 22  |
|----------------------------------------------------------------------------|-----|
| Generate gereed<br>Payment Order Reference: 2016 - 5                       |     |
| <ul> <li>Print pre-form</li> <li>Is ready to be paid by trader?</li> </ul> |     |
| 0                                                                          | 💌 🖌 |

Indien u de "Print pre-form" en de "Is ready to be paid by trader" heeft geselecteerd, dan wordt de "Pre-form for payment order" in PDF vorm gegenereerd en automatisch voorzien van een betalingskenmerk. U kunt dit afdrukken.

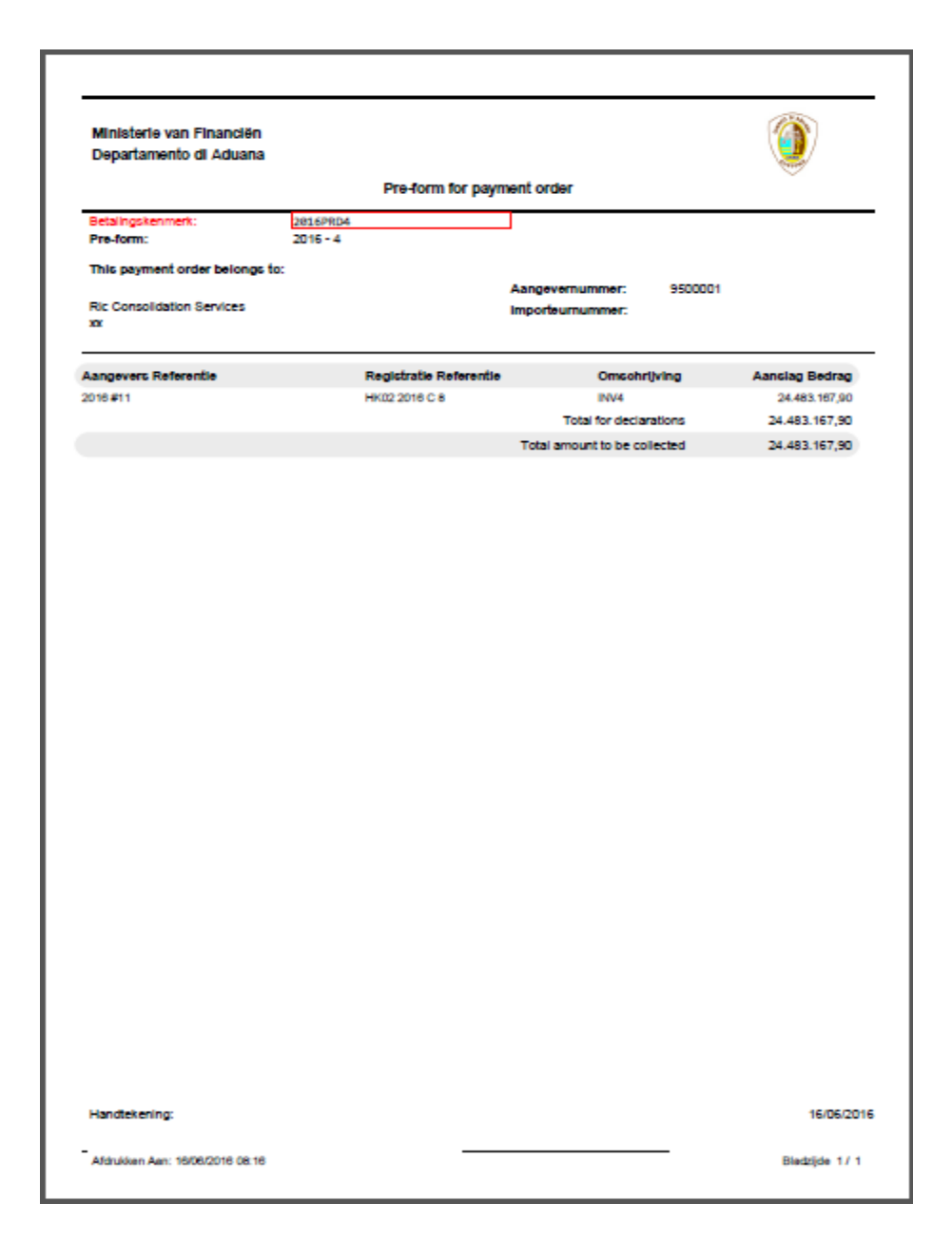

Tegelijkertijd komt de venster "Transactie voltooid" tevoorschijn met de melding dat de operatie

"Proceed to pay" gereed is. Klik op de blauwe vink 🚩 rechtsonder in de venster om te bevestigen. De

payment order form is nu gereed om betaald te worden.

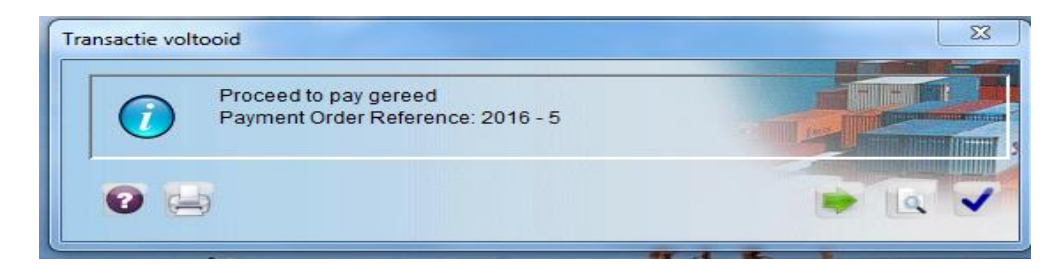

Indien u later de nog te betalen payment orders wilt bezichtigen of de gemaakte orders die nog niet voor betaling gereed zijn wilt oproepen om verder te bewerken of om gereed voor betaling te maken, dan opent u de "Document Library en onder Financiële administratie en betalingen klikt u rechts op de muis op de optie "Payment order" en kies de optie "Find unpaid payment orders".

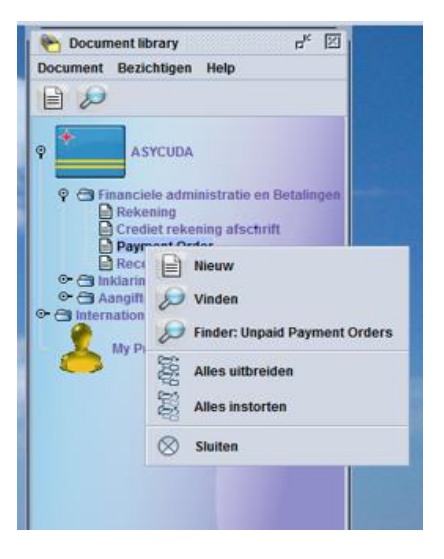

De payment order finder gaat open en u kunt op basis van de jaar en reference number, de payment

order selecteren.

| Aub voerin da<br>zoeken | ata voor selectie criteria, en | ga verder om specifieke d | locument Payment Order te |
|-------------------------|--------------------------------|---------------------------|---------------------------|
| Naam                    | argument                       | waarde #1                 | waarde #2                 |
| Referentie Jaar         | is gelijk aan                  | 2016                      |                           |
| Referentie Nummer       | is gelijk aan                  | 7                         |                           |
| Douane Kantoors Code    | al                             |                           |                           |
| Trader name             | al                             |                           |                           |
| Aangever                | al                             |                           |                           |
| Bedrijf                 | al                             |                           | -                         |
| 0 😒 📥 🛎                 |                                |                           | 8                         |

Klik vervolgens op het vergrootglas rechtsonder op de payment order finder en de volgende venster

gaat open.

| Payment Order finde  | er 👘                  |                           |                   |             |                            | 다~ 집_ 전           |
|----------------------|-----------------------|---------------------------|-------------------|-------------|----------------------------|-------------------|
| One document g       | gevonden! Aub. select | eer een document en seleo | cteer een actie v | an lokaal m | enu                        |                   |
| Douane Kantoors Code | Referentie Jaar       | Referentie Nummer         | Aangever          | Bedrijf     | Trader name                | Amount to be Paid |
|                      | 2016                  | 7                         |                   |             | Ric Consolidation Services | 12.768,05         |
|                      |                       |                           |                   |             |                            |                   |
| 0 💽 🚍 🛎              |                       |                           |                   |             |                            | < 🗙               |

Ga met uw muis op de regel staan en klik met uw rechtermuis op de regel. De volgende opties komen tevoorschijn.

| 2016 7<br>Seciencial Services 12.768,05<br>Ric Consolidation Services 12.768,05<br>Ric Consolidation Services 12.768,05<br>Ric Consolidation Services 12.768,05<br>Piccest to pay<br>Proceed to pay | Douane Kantoors Code | Referentie Jaar | Referentie Nummer |                   | Aangever                                            | Bedrijf | Trader name | Amount to be Pai |
|----------------------------------------------------------------------------------------------------|----------------------|-----------------|-------------------|-------------------|-----------------------------------------------------|---------|-------------|------------------|
| 17 Details                                                                                                    |                      | 2010            |                   | 99<br>3<br>0<br>0 | Bezichtingen<br>Wijzigen<br>Discard<br>Proceed to p | ay      |             | 12100.00         |

Indien u nog aangiftes of iets anders wilt toevoegen, kies de optie "Update, of wijzigen". Indien u de payment order wilt betalen, kies de optie "Proceed to pay". Het volgende scherm verschijnt. U klikt nu op de blauwe vink. **Nota:** alvorens op de optie "Proceed to pay" te drukken, controleer indien alle gegevens juist en volledig zijn ingevuld.

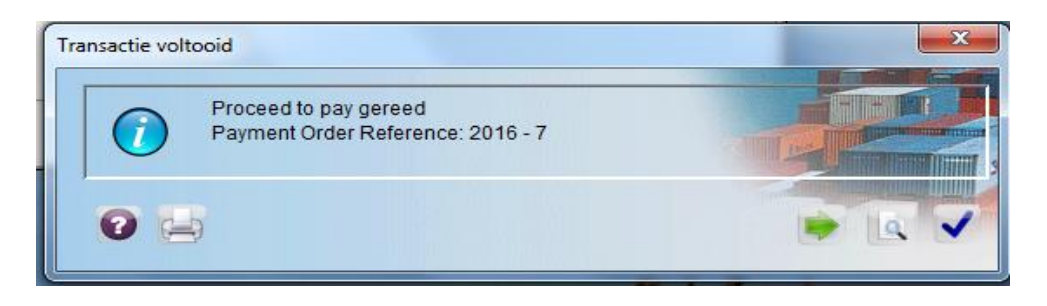

Daarna kiest u de optie "Print Pre-Form" om de pre-form uit te printen.

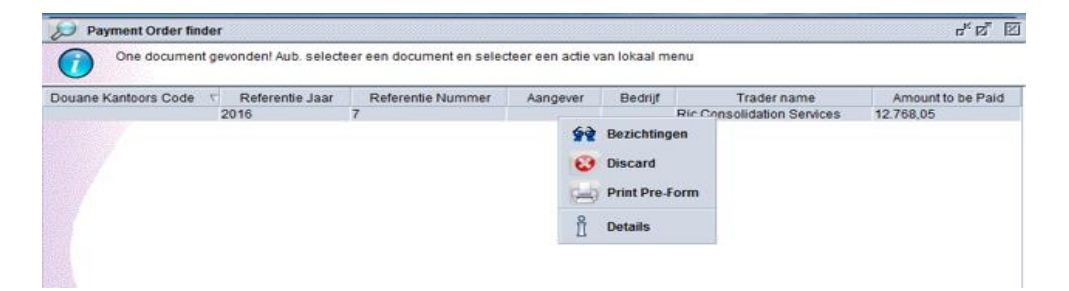

#### **Betalingen:**

Betaling "Pre-form for payment order":

Let op: U dient de payment order gereed tot betaling te maken voordat de feitelijke betaling hetzij via internet banking, hetzij bij de bank plaatsvindt.

Nu bent u klaar om de **"Pre-form for payment order"** te betalen. De betalingskenmerk vermeld op de **"Pre-form for payment order"** dient gebruikt te worden voor de online betalingen en voor betalingen bij de bank door middel van bankoverschrijving of d.m.v. storting op rekening van Departamento di Aduana. De betalingskenmerk dient in de "Description field" of de betalingskenmerk veld vermeld te worden. Betaalt u via internetbanking dan dient u de instructies in de bijlagen te volgen. Betaalt u bij de bank, dan dient u de op de **"Pre-form for payment order"** gegenereerde betalingskenmerk te vermelden. Zodra de betaling in het Asycuda is verwerkt, krijgt u via Asycuda e-mail melding hiervan.

| MailBox                             |                                                                       |     | ц <mark>к</mark> [3 |  |  |  |  |
|-------------------------------------|-----------------------------------------------------------------------|-----|---------------------|--|--|--|--|
| Bestand Bezichtige                  | n Help                                                                |     |                     |  |  |  |  |
| 1                                   |                                                                       |     |                     |  |  |  |  |
| Inbox<br>Ontwerpen                  | Onderwerp                                                             | Van | Datum               |  |  |  |  |
| Patronen<br>Verstuurt<br>Prullenbak | Kopstuk<br>Van: THE MAIL ROBOT                                        |     | <b>~</b>            |  |  |  |  |
|                                     | Aan: ricconsolidation1                                                |     |                     |  |  |  |  |
|                                     | BCC:                                                                  |     |                     |  |  |  |  |
|                                     | Onderwerp: Payment Processed                                          |     |                     |  |  |  |  |
|                                     | Bericht:                                                              |     |                     |  |  |  |  |
|                                     | Hello ricconsolidation1,                                              |     |                     |  |  |  |  |
|                                     | Dear Ricardo Croes,                                                   |     |                     |  |  |  |  |
|                                     | Your payment has been processed. Payment Order with reference: 2016 7 |     |                     |  |  |  |  |
|                                     | Please, find attached your receipt with reference: FK01 2016 P1       |     |                     |  |  |  |  |
|                                     | THE MAIL ROBOT                                                        |     |                     |  |  |  |  |
|                                     | Mail Bijvoegsels (1)                                                  |     |                     |  |  |  |  |

Klik op bijvoegsel en de volgende scherm gaat open.

| estand Bezichtig | en H | elp             |           |        |          |            |        |            |          |           |          |        | - |
|------------------|------|-----------------|-----------|--------|----------|------------|--------|------------|----------|-----------|----------|--------|---|
| 🖉 🦉              |      |                 |           |        |          |            |        |            |          |           |          |        |   |
| Inbox            |      |                 | Onderwe   | rp     |          |            | Van    |            |          | I         | Datum    |        |   |
| Ontwerpen        |      | eclaration      | aəəcəəm   | ent.   | necco    | nsonuau    |        |            | 10-ap    | -2010 10  | .02.12   |        |   |
| Patronen         |      | eclaration      | assessm   | ent    | ncco     | insolidati | oni    |            | 15-ap    | -2010 10  | 23.08    |        | _ |
| Verstuurt        | A    | angitte vali    | datie:    |        | ricco    | nsolidati  | on1    |            | 19-ap    | -2016 12  | 37:56    |        | _ |
| Prullenbak       | A    | angifte vali    | datie:    |        | ricco    | nsolidati  | on1    |            | 19-ap    | -2016 12  | :48:26   |        | _ |
|                  | 1 E  | ayment Pro      | cessed    |        | THE      | MAIL RO    | вот    |            | 15-jun   | -2016 17  | :35:09   |        |   |
|                  | A    | angifte vali    | datie:    |        | ricco    | nsolidati  | on1    |            | 16-jun   | -2016 9:2 | 3:02     |        | _ |
|                  |      | - 🗢 10000000000 |           |        |          |            |        |            |          |           |          |        |   |
|                  |      | Bijvoegse       | <b>I:</b> |        |          |            |        |            |          |           |          |        |   |
|                  |      | Payment         | t Order   |        |          |            |        |            |          |           |          |        | Î |
|                  | 1000 | Douan           | Refere    | Refere | Aangever | Bedrijf    | Trader | . Kwitant. | Kwitanti | kwitanti  | Kwitanti | Bedrag |   |
|                  | 100  | FK01            | 2016      | 7      | 9500001  |            | Ric Co | 2016-0     | 2016     | Р         | 1        | 12768  | 1 |
|                  |      |                 | 1         |        |          |            |        |            |          |           |          |        |   |

Ga met uw muis op de regel staan en klik met uw rechtermuis op de regel.

De volgende opties komen tevoorschijn.

| Payment | t Order |        |          |         |          |         |          |          |          |        |
|---------|---------|--------|----------|---------|----------|---------|----------|----------|----------|--------|
| Douan   | Refere  | Refere | Aangever | Bedrijf | Trader . | Kwitant | Kwitanti | kwitanti | Kwitanti | Bedrag |
| FK01    | 2016    | 7      | 9500001  |         | Ric Co   | 62      |          | <u> </u> | 1        | 12768  |
|         | 2       |        |          |         |          | Bez     | cnungen  |          |          |        |
|         | 1       |        |          |         |          | Afdr    | ukken    |          |          |        |

Wilt u het formulier slechts bezichtigen, dan kiest u de optie "Bezichtigen". Wil u echter het formulier

afdrukken, dan dient u de optie "Afdrukken" te kiezen.

Nadat u de optie "Afdrukken" hebt gekozen, komt de volgende venster tevoorschijn met het verzoek om

te bevestigen indien u het kwitantie wilt afdrukken. U bevestigd dit door op de blauwe 💌 vinkje te

klikken.

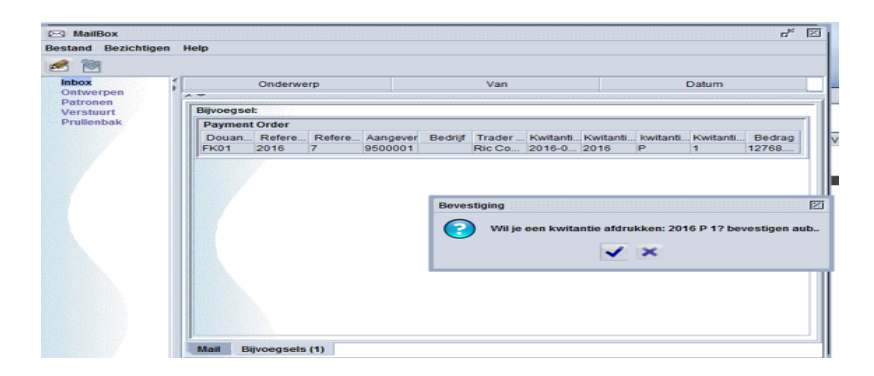

Zodra u op de blauwe 💌 vinkje hebt geklikt, komt onderstaand kwitantie tevoorschijn.

| Ministerie van Financiën<br>Departamento di Aduana | Custom Payment Receipt           | for payment order                   |                   |
|----------------------------------------------------|----------------------------------|-------------------------------------|-------------------|
|                                                    |                                  |                                     |                   |
| Betalingskenmerk:                                  | 2016PRD7                         | ]                                   |                   |
| Kwitantienummer:                                   | 2016 P 1                         | Datum registratie:                  | 15/08/2016        |
| Douane kantoor:                                    | FK01 - Financiele Kantoor (DOUAN | E ONLY)                             |                   |
| Aan:                                               |                                  |                                     |                   |
| Ric Consolidation Services                         |                                  | Aangevernummer:<br>Importeurnummer: | 9500001           |
| Aangevers Referentie                               | Registratie Referentie           | Omschrijvin                         | ng Aanslag Bedrag |
| 2016 #13                                           | HK02 2016 C 11                   | IZM4                                | 12.768,05         |
|                                                    |                                  | Totaal Bedrag Recht                 | en 12.768,05      |
| Betalingsmethode                                   | Referentie                       | Bank                                | Aanslag Bedrag    |
| 80 Internet Banking                                | 123456789                        | ARUBABNK                            | 12.768,05         |
| 2                                                  |                                  | Totaal Bedrag (AF                   | L) 12.768.05      |
| De Ontvanger;                                      |                                  |                                     |                   |
| De Ontvanger;                                      |                                  |                                     |                   |
| De Ontvanger;                                      |                                  |                                     |                   |

#### Betaling van andere formulieren:

Het nieuwe systeem om elektronische betalingen te kunnen verrichten biedt ook de mogelijkheid om de formulieren vordering tot betaling (receivable account) en credit statement (voor degenen die krediet bij de douane genieten) langs deze weg te betalen. Uiteraard dienen deze formulieren wel gereed te zijn om te betalen. U drukt deze formulieren af op de gebruikelijke wijze.

De betalingskenmerk vermeld op de formulieren dient gebruikt te worden voor de online betalingen en voor betalingen bij de bank door middel van bankoverschrijving of d.m.v. storting op rekening van Departamento di Aduana. De betalingskenmerk dient in de "Description field" of de betalingskenmerk veld vermeld te worden.

**Let op:** Elk formulier heeft zijn eigen unieke betalingskenmerknummer. Dit betekent dat u elke formulier afzonderlijk dient te betalen.

Voor vragen hierover, kunt u contact opnemen met het Asycuda Team op telefoonnummer 5238811 of de Staffunctionaris P.F.C. op telefoonnummer 523-8888.

### **BIJLAGE I**

Electronische betaling t.n.v. de Departamento di Aduana via het ABO systeem van de Aruba Bank.

Inloggen in uw online portaal bij de Aruba Bank.

Kies links in de opties, de optie "Bill Payment".

Klik dan op "My Payees List"

|                    |                                      | Bill Payments           |                 |
|--------------------|--------------------------------------|-------------------------|-----------------|
| ccount Summary     |                                      |                         |                 |
| Daily Activity     | Bill Payment Requests                | Bill Payments Schedules | Personalization |
| Statements         | Create New                           | Modify                  | My Payees List  |
| External Transfers | Create From Previous Bill            | Delete                  |                 |
| nternal Transfers  | Inquire Payments Pending Execution V | Inquire                 |                 |
| Stop Payments      | Rejected                             |                         |                 |
| Block Account      |                                      |                         |                 |
| Bill Payment       |                                      |                         |                 |
| Global Approval    |                                      |                         |                 |

Kies (vink aan) dan de "Departamento di Aduana Aruba"

|         |                                        | Arubabank |
|---------|----------------------------------------|-----------|
| Aruba B | ank Online                             |           |
|         | Aruba Website Solutions                |           |
|         | Arubaanse Wegenbouw                    |           |
|         | AruGas N.V. (Bulk)                     |           |
|         | AruGas N.V. (Cylinder)                 |           |
|         | Associated Transport CO                |           |
|         | Baires N.V El Gaucho Restaurant        |           |
|         | Cable 001 DO NOT USE                   |           |
|         | cable 7x DO NOT USE THIS               |           |
|         | Caribbean Accounting & Tax Consultants |           |
|         | Caribbean Overseas Ltd.                |           |
|         | Caribbean Speed Printers N.V.          |           |
|         | CEMAC Agencies                         |           |
|         | Codemsa N.V.                           |           |
|         | Compra N.V.                            |           |
|         | DAL Pest Control N.V.                  |           |
|         | de Veer & Sons Inc.                    |           |
|         | Deloitte Dutch Caribbean               |           |
|         | Delia Diac                             |           |
|         | Departamento di Aduana Aruba           |           |
|         | Digical N.M.T.S                        |           |

Klik op "Submit".

| ] | SETAR Internet          |
|---|-------------------------|
| ſ | SETAR Telephone         |
| ] | SVB - Cessantia         |
| ] | SVB - ZV/OV             |
| ] | Thiel Corporation N.V.  |
|   | Total Finance           |
| ] | Total Quality Products  |
| ] | Total Quality Services  |
| ] | TRC Cleanfix N.V.       |
| ] | Valero Palm Beach       |
| ] | Viking Freight Services |
| ] | WEB New                 |
| ] | Win Lee N.V.            |
| ] | Win Tung Home Center    |
|   | Submit                  |

Daarna krijgt u weer het vorige scherm. Ga dan naar "Create New"

| Number plate tax payment example Name                                                                                | plate tax payment example MotorFiets t                 | tax payment example               |
|----------------------------------------------------------------------------------------------------|--------------------------------------------------------|-----------------------------------|
|                                                                                                    | Bill Payments                                          |                                   |
| Bill Payment Requests<br>Create New<br>Create From Previous Bill<br>Inquire Payments Pending Execution ✓<br>Rejected | Bill Payments Schedules<br>Modify<br>Delete<br>Inquire | Personalization<br>My Payees List |

Selecteer "My Payees List" en kies "Departamento di Aduana"

| Aruba Bank Online                       |                              |  |  |
|-----------------------------------------|------------------------------|--|--|
|                                         | Create a Bill Payment        |  |  |
| Reference Number                        | 20160609112052               |  |  |
| ● My Payees List ○ Standard Payees List | Departamento di Aduana Aruba |  |  |
| Betalingskenmerk                        | Example: 2016POR5            |  |  |
| Bill Amount                             | AWG                          |  |  |
| Charge my Account                       | 216007 200 001 020 01 AWG 🗸  |  |  |
| Request Type                            | Immediate V                  |  |  |
|                                         | Submit Reset                 |  |  |

Voer dan het Betalingskenmerk in, daarna het te betalen/verschuldigd bedrag. Kies uw juiste rekening om het bedrag af te schrijven. Klik vervolgens op Submit en daarna op kunt u het proces als gebruikelijk afronden (dus de approval en het invoeren van de nieuwe code van de reader ter goedkeuring van de betaling). Voor een video tutorial van de Bank, kunt u bij Tutorials terecht.

| 000               |                                   | Arubabank |
|-------------------|-----------------------------------|-----------|
| Номе              | TUTORIAL ONLINE UNLOCK CONTACT US |           |
| CALLECENTER       | Welcome to @bo                    |           |
| <b>527 7700</b> 1 | Enter Customer ID:                |           |
| 2                 | Enter your User ID (if Sub User): |           |
| 3                 | Press 🔮 to turn on the ABOpass    |           |
| 4                 | Enter your 4 digits PIN Number    |           |
| 5                 | Press number 1                    |           |
| 6                 | Enter the one time password:      |           |
|                   | Generated by the ABOpass          |           |
| 7                 | Click on: Sign In                 |           |
|                   |                                   |           |
|                   |                                   |           |

Kies dan de Bill payment optie.

| Tutorial - Internet Explorer Https://onlinebanking.arubabank.com/arubabankonline/newsletter/Tuto | orial.htm S Certificate error                                                                                                    |
|--------------------------------------------------------------------------------------------------|----------------------------------------------------------------------------------------------------|
| Arubabank.<br>understands                                                                        | Aruba Bank (                                                                                                    |
| Tutorial                                                                                         |                                                                                                    |
| <ul> <li><u>ABO Step-By-Step Brochure</u></li> <li><u>ABO Step-By-Step Brochure</u></li> </ul>   |                                                                                                    |
| Espanol<br>9:56 AM 1/10/2014                                                                     |                                                                                                    |
|                                                                                                  | <ul> <li><u>ABOpass Video</u></li> <li><u>ABO Personalization</u></li> <li><u>Account Summary</u></li> <li><u>Audit Log in/off</u></li> <li><u>Bill Payment</u></li> <li><u>Bill payment scheduled</u></li> </ul> |

Link:

https://onlinebanking.arubabank.com/arubabankonline/newsletter/ABOVideos/Bill%20Payment/Bill%2

0Payment.html

## **BIJLAGE II**

Electronische betaling t.n.v. de Departamento di Aduana via de Online Banking system van de Banco di

Caribe.

Inloggen in je online portaal bij de Banco di Caribe.

Kies links in de opties, de optie "Bill Payment". Klik dan op "My Payees List"

| Reference Number  | 20160608124246                                        |
|-------------------|-------------------------------------------------------|
| Select Payee      | Aduana Aruba                                          |
| Betalingskenmerk  | 2016POR12345678901234 2016POR12345678901234 (21 long) |
| Bill Amount       | USD 13.00                                             |
| Charge my Account | 100055 500 001 100 10 ANG 💌                           |
| Detail of Payment |                                                       |
|                   |                                                       |
| Request Type      | Immediate 💌                                           |

Kies (vink aan) dan "Aduana Aruba". Clik op "Submit". Daarna krijgt u weer het vorige scherm te zien. Ga

dan naar "Create New". Selecteer "My Payees List" en kies "Aduana Aruba".

| Appr              | ove a Bill Payment Order                                                      |
|-------------------|-------------------------------------------------------------------------------|
| Reference Number  | 20160608123923                                                                |
| Payee             | Aduana Aruba                                                                  |
| Betalingskenmerk  | 2016POR12345678901234                                                         |
| Bill Amount       | USD 13.00                                                                     |
| Charge my Account | 100055 500 001 100 10                                                         |
| Detail of Payment | Payment to Aduana Aruba for shipment of shoes<br>testing extended description |

Voer dan het Betalingskenmerk in, daarna het te betalen/verschuldigd bedrag. Kies uw juiste rekening om het bedrag van af te schrijven. Klik dan op Submit en daarna kunt u het proces als gebruikelijk afronden (dus de approval en het invoeren van de nieuwe code van de reader ter goedkeuring van de betaling).